## **Terrain Layer Value Type and Units**

**DID YOU KNOW ...** you can assign a type (e.g., elevation, magnetic field strength) and units for a terrain raster 's cell values?

## What Assigning a Value Type and Units Gives You

- · Set value type and units to correctly reflect raster cell values
- Set DataTip automatically including suffix (units)
- Shows units in Z portion of status bar for Height/Elevation/Distance values

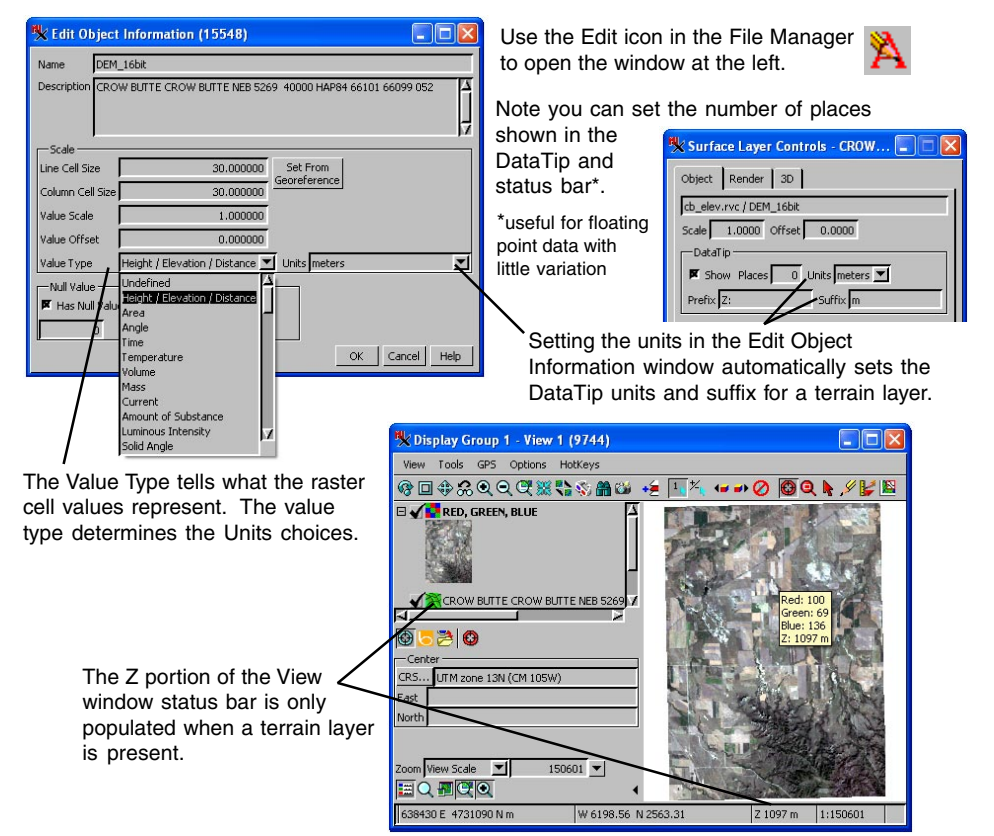

## How to Assign a Value Type and Units

- Choose Tools/File Manager.
- Navigate to and highlight raster object for which to set value type.
- Click on Edit icon.
- Choose Value Type and Units for selected raster object.
- Add object as terrain layer.

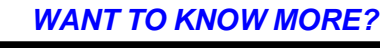

Microlmages' Web Site

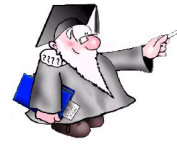

arch the information available about Terrain Layers on

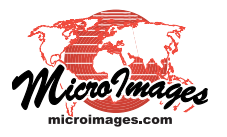